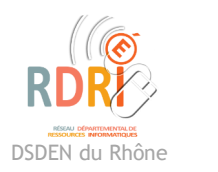

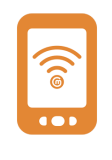

## Comphone

Application android

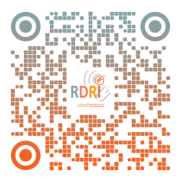

Cette application permet de faire très simplement des diaporamas avec images , sons et textes. Son utilisation est facilitée par les menus en français et son interface très intuitive.

Nous n'expliquerons donc pas l'utilisation de l'application en général mais uniquement les transferts d'une tablette à l'autre parce que c'est ce qui pose le plus de problème en contexte scolaire. Ce transfert permet de partir d'un modèle à continuer ou modifier.

## Préalable :

Dans les Fichiers des tablettes, créer un dossier Comphone (peu importe l'emplacement mais le plus simple est qu'il soit rangé au même endroit dans toutes les tablettes)

| Stockage | interne > documents |              |         |           |
|----------|---------------------|--------------|---------|-----------|
| Nom      |                     | ∽ Date       | Туре    | Taille    |
|          | Comphone            | 15 mai 10:22 | Dossier | 0 élément |

Dans Comphone , aller dans les paramètres (3 points en haut à droite) cliquer sur dossier d'export.

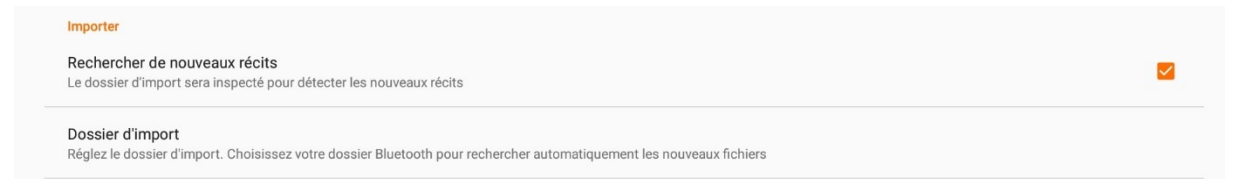

Choisir l'emplacement du dossier Comphone que vous venez de créer (c'est là que Comphone va aller chercher les ressources quand on va lui demander d'importer)

| En cours : /storage/emulated/0/documents/Comphone |
|---------------------------------------------------|
| [Dossier parent]                                  |
|                                                   |

## Exporter un récit

Après un appui long sur la première diapositive d'un récit on a en bas à droite le symbole « partager ». On le clique et on choisit format SMIL.

Plusieurs solutions :

Enregistrer tout le contenu dans un dossier dédié de la tablette pour un transfert par clé USB ou par câble sur un ordinateur

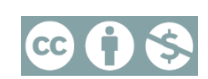

## Importer un récit

Aller chercher les fichiers qui ont été exportés (ne pas oublier les fichiers SMIL et html) soit dans la clé USB, soit dans le cloud, soit dans le mail (pas très pratique) et les télécharger dans la tablette (ils vont être dans le dossier Download ou téléchargement)

Ensuite les sélectionner et les déplacer dans le dossier Comphone dans lequel on crée un sous dossier avec le nom du récit. (utiliser le menu en haut à droite , 3 points)

Normalement Comphone fait alors l'import automatique. Si jamais ce n'était pas le cas, dans Comphone appuyer sur le menu importer

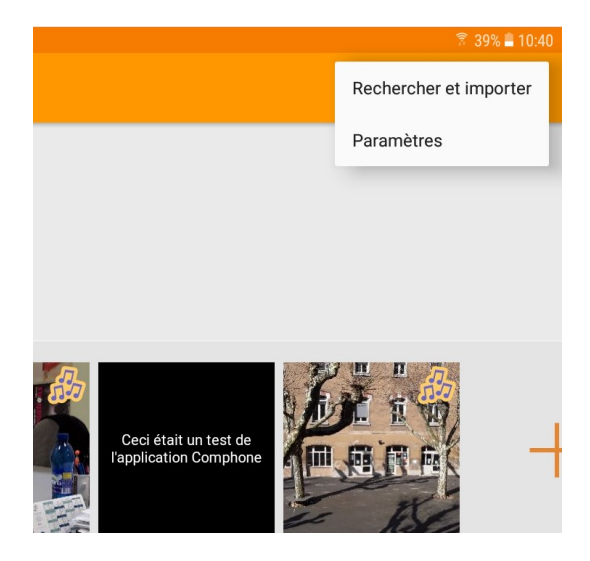

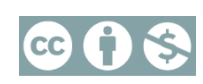